### **COMO DIGITAR ENERGIA SOLAR NO GESTÃO?**

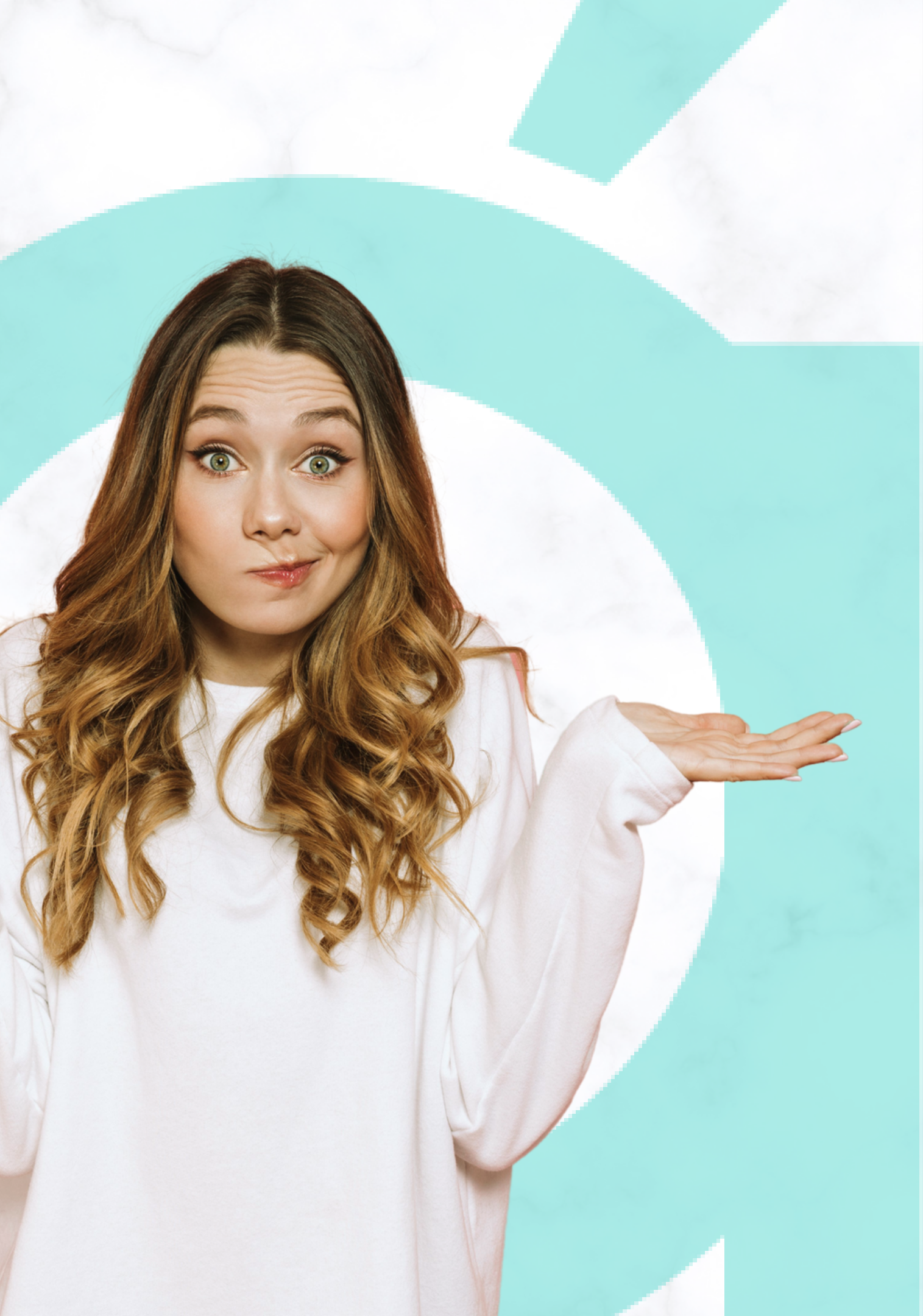

- Faça o login no sistema de gestão;
- No cabeçalho, clique em "contratos";
- Clique em "adicionar contratos".

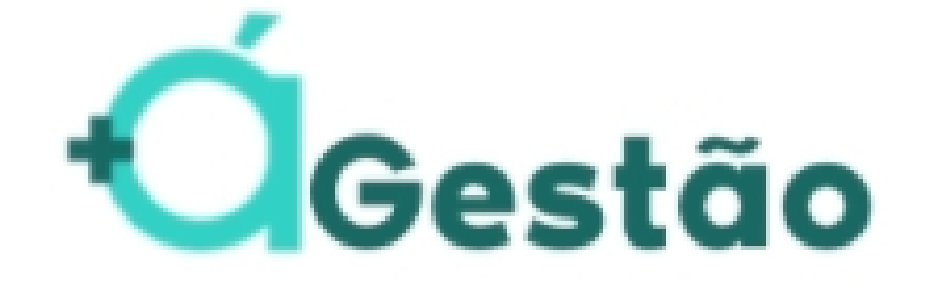

|      | 삼 Início     | 🚰 Vendas 🕶 | 🐣 Colaboradores 🕶 | 🖿 Contratos 🕶         | 🕜 Físico 🔻 |
|------|--------------|------------|-------------------|-----------------------|------------|
|      |              |            |                   | CONTRATOS CON SIGNADO |            |
|      |              |            |                   | i≣ Listar Contratos   |            |
| iltr | ar contratos |            |                   | + Adicionar Contra    | ato        |

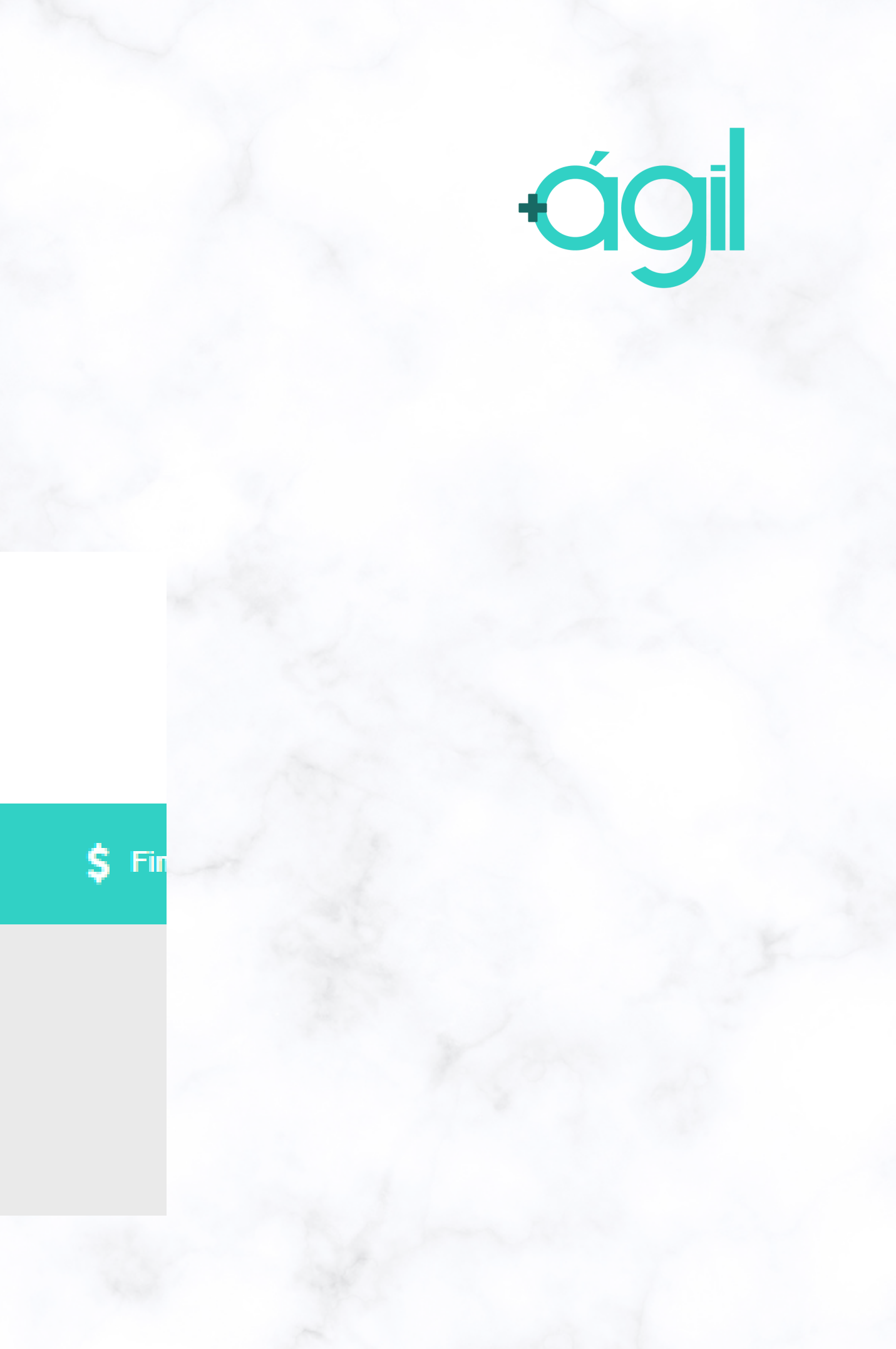

### • Selecione o banco "outros" e órgão "outros".

Adicionar Novo Contrato

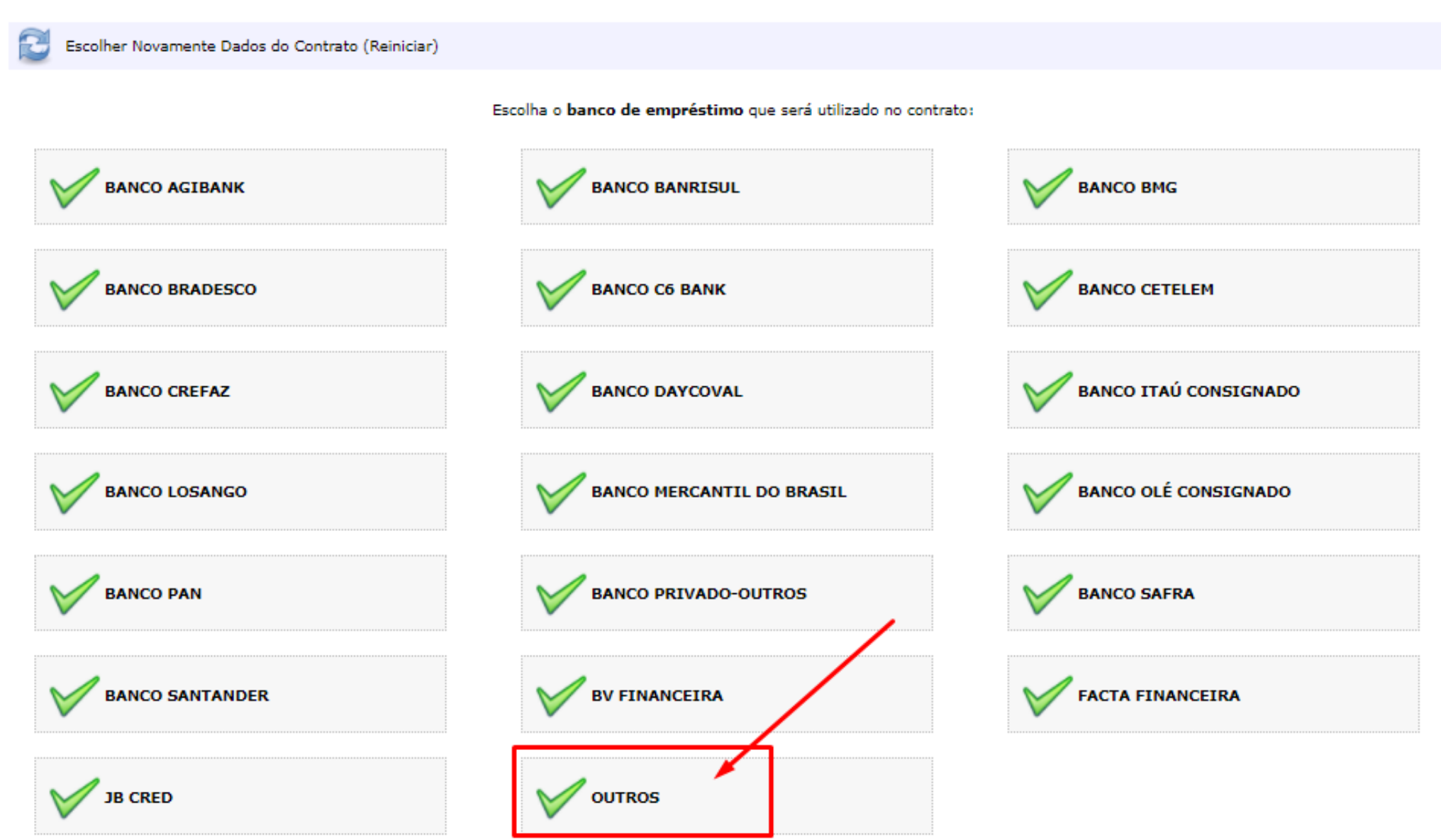

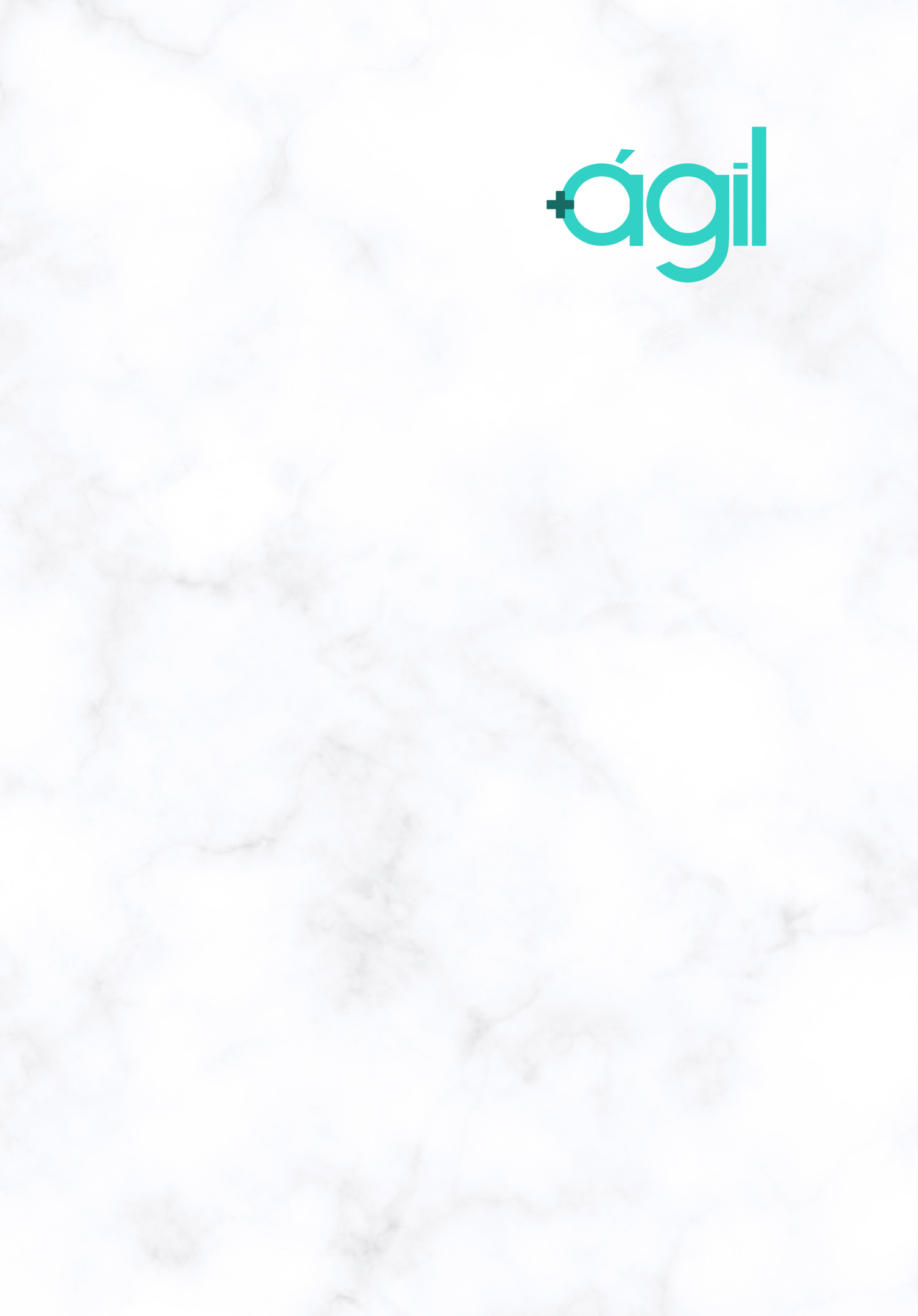

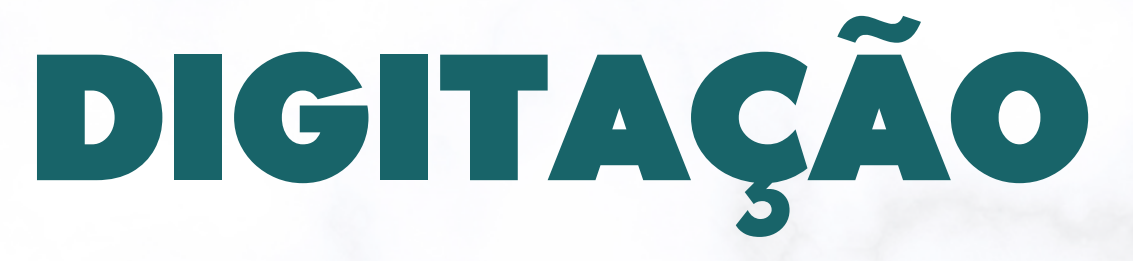

#### • Selecione a opção "não" para digitar pelo operacional.

Banco de Empréstimo: OUTROS Órgão: OUTROS Tipo de Operação: Abertura de conta

O Contrato que está sendo criado já foi digitado no sistema do Banco?

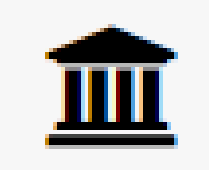

SIM O contrato já foi digitado no banco

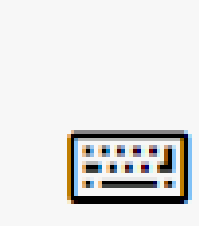

#### NÃO

O contrato deverá ser digitado pelo operacional.

### • Preencha com as informações do cliente:

| Origem do Cliente |                 |                                         |               |                |   |
|-------------------|-----------------|-----------------------------------------|---------------|----------------|---|
| Selecione         | ~               |                                         |               |                |   |
|                   | Órgão e         | Secretaria                              |               |                |   |
| Órgão<br>OUTROS   |                 | Secretaria<br>Secretaria não necessária |               |                |   |
| Matrícula *       |                 | Senha *                                 |               |                |   |
|                   | Dados           | Pessoais                                |               |                |   |
| CPF * BUSCAR CPF  | Nome *          |                                         | Data de Nasci | mento *        |   |
| E-mail *          | ]               | Senha Contra-Cheque *                   |               |                |   |
| Naturalidade *    |                 | UF Naturalidade *                       |               |                |   |
| Identidade *      | Órgão Emissor * | Selecione<br>UF Emissão *<br>Selecione  | ~             | Data Emissão * | ~ |
| Nome do Pai *     |                 | Nome da Mãe *                           |               |                |   |
| CEP * BUSCAR CEP  | Endereço *      |                                         | Número *      |                |   |
| Complemento *     | Bairro *        | Cidade *                                |               | UF *           | ~ |

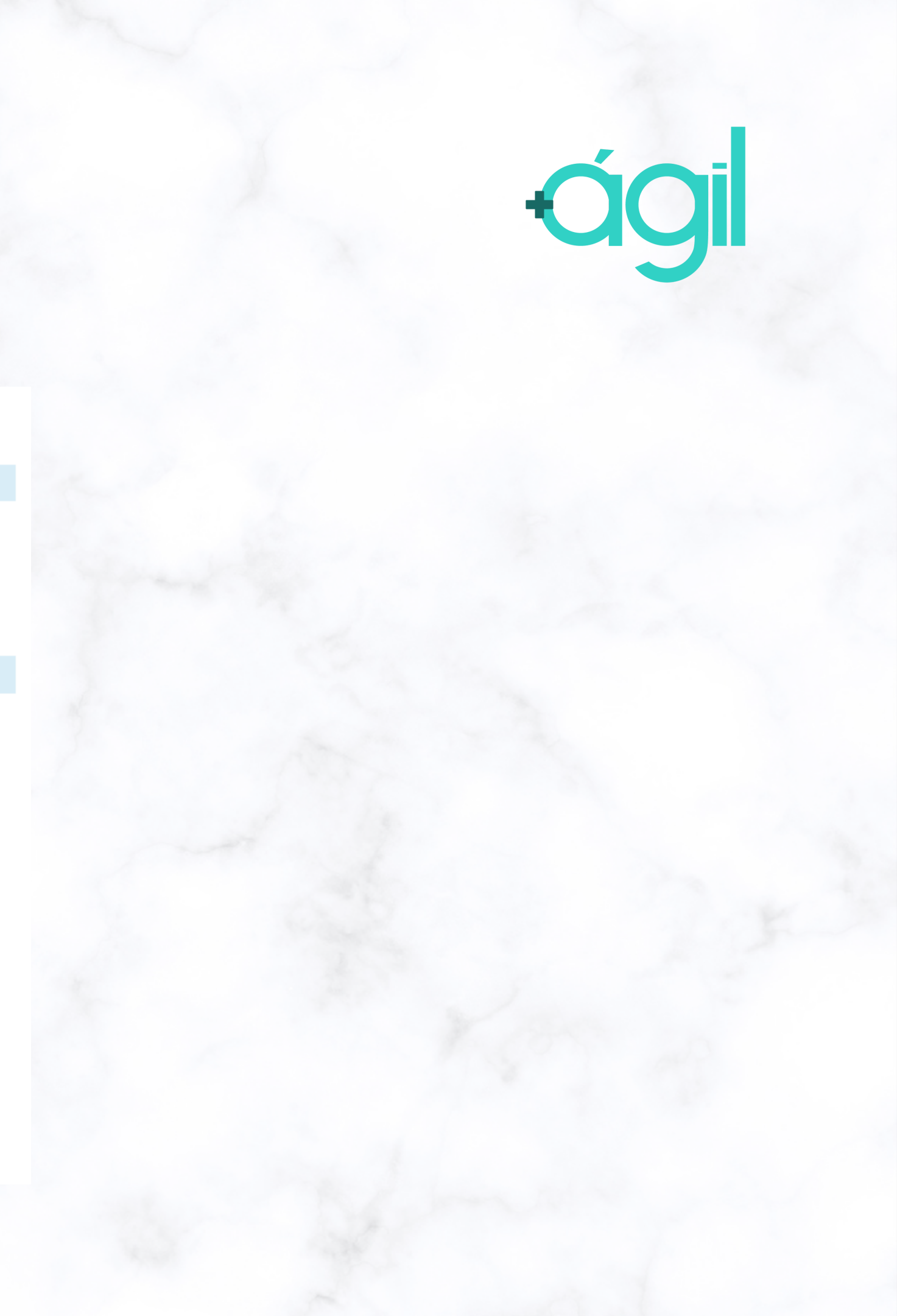

| Dados da Operação |
|-------------------|
|                   |

| Tarifa |  |  |
|--------|--|--|
| 0,00   |  |  |
|        |  |  |

Coeficiente e Prazo \*

Selecionar Coeficiente/Prazo

- Clique em "Selecionar Coeficiente/prazo"
- Selecione a tabela "1-Placa solar";
- O prazo inicialmente não importará, pois vai dependender do valor da simulação.

#### Tabela 1 - PLACA SOLAR

Nenhun VD (Venda Digital)

\*\*\* Comissão válida sobre o valor aprovado do Projeto.

| Prazo | Coeficiente |            |
|-------|-------------|------------|
| 10    | 0,999999999 | Selecionar |
| 24    | 0,999999999 | Selecionar |
| 36    | 0,999999999 | Selecionar |
| 48    | 0,999999999 | Selecionar |
| 60    | 0,999999999 | Selecionar |
| 72    | 0,999999999 | Selecionar |

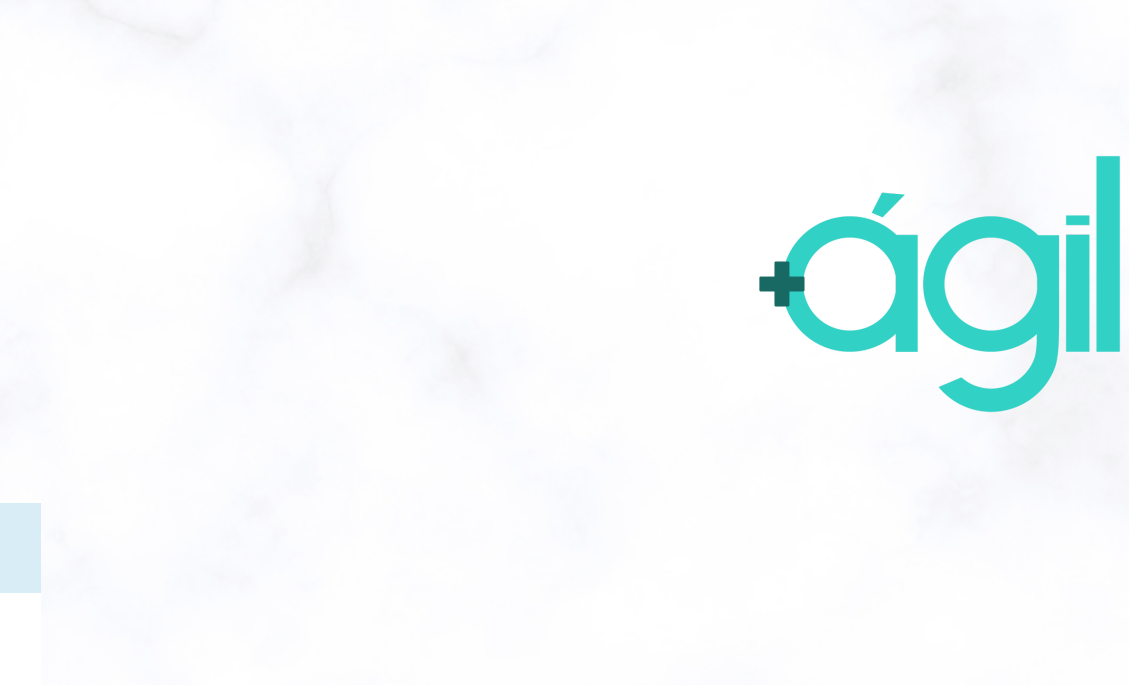

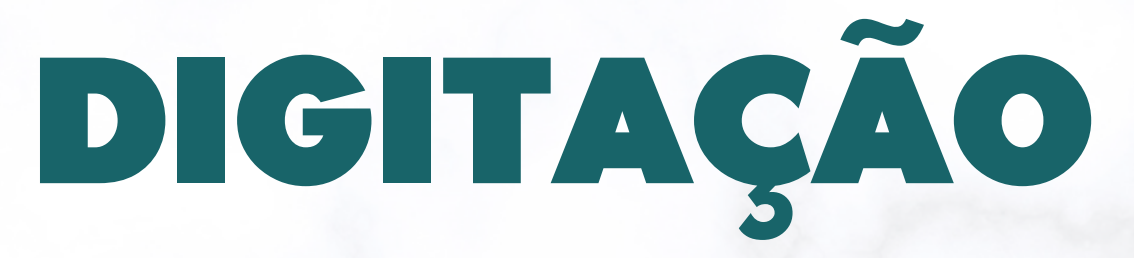

- Clique em cadastrar;
- Anexe a ficha cadastral preenchida.

|             | Outras Informações |  |
|-------------|--------------------|--|
| Dbservações |                    |  |
|             |                    |  |
|             | Cadastrar          |  |

- Será enviada a proposta para simulação;
- Tempo de retorno é de até 2 horas, caso tenha sido digitada até as 15h do dia.

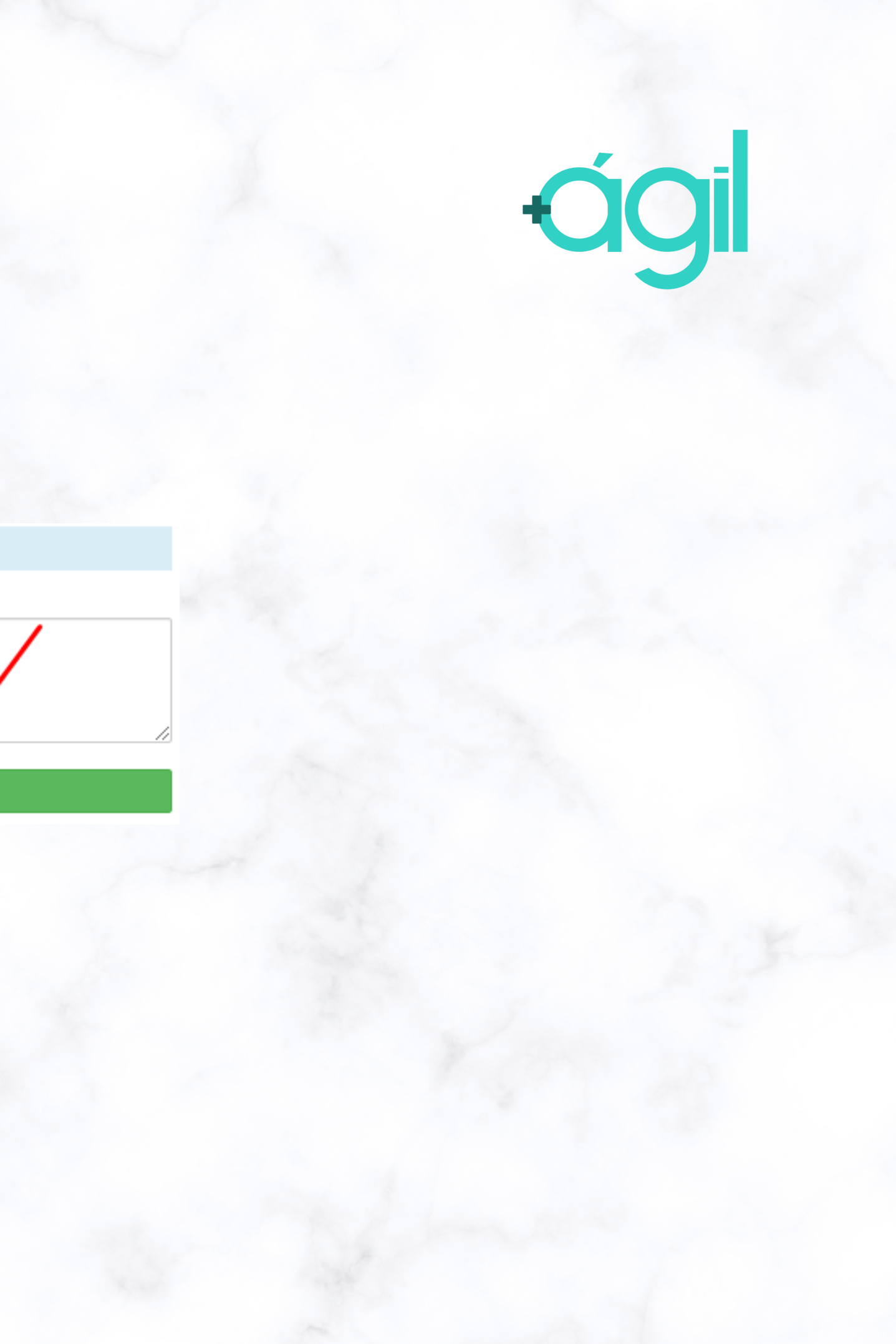

### ACOMPANHAMENTO

- O setor operacional irá retornar com a simulação do projeto e afins;
- Caso o cliente deseje prosseguir, anexe os arquivos obrigatórios para a digitação e inclusão junto ao banco.

Lembrando que o franqueado deve acompanhar diariamente o sistema de gestão para verificar o andamento das propostas.

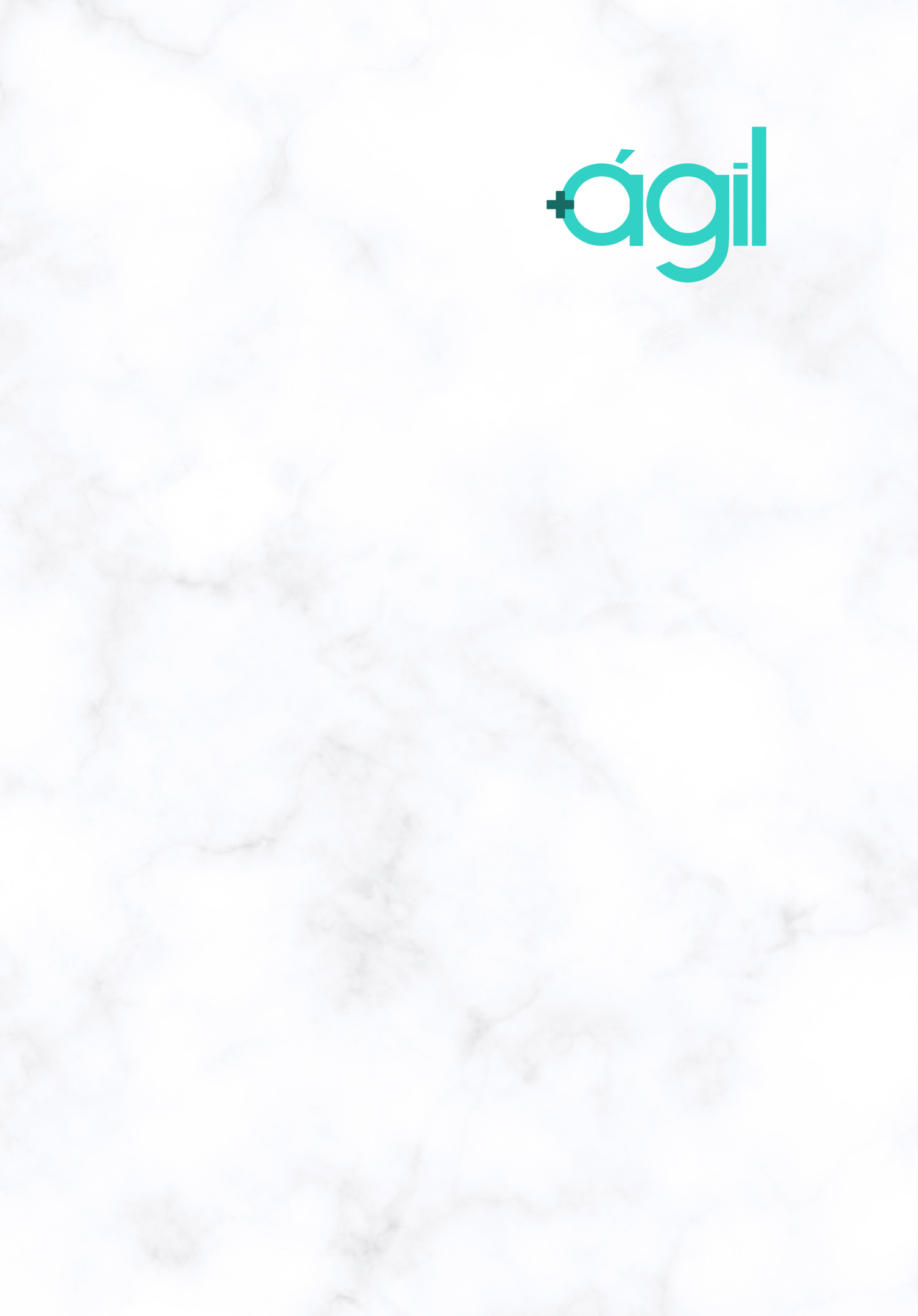

# OBRIGADO

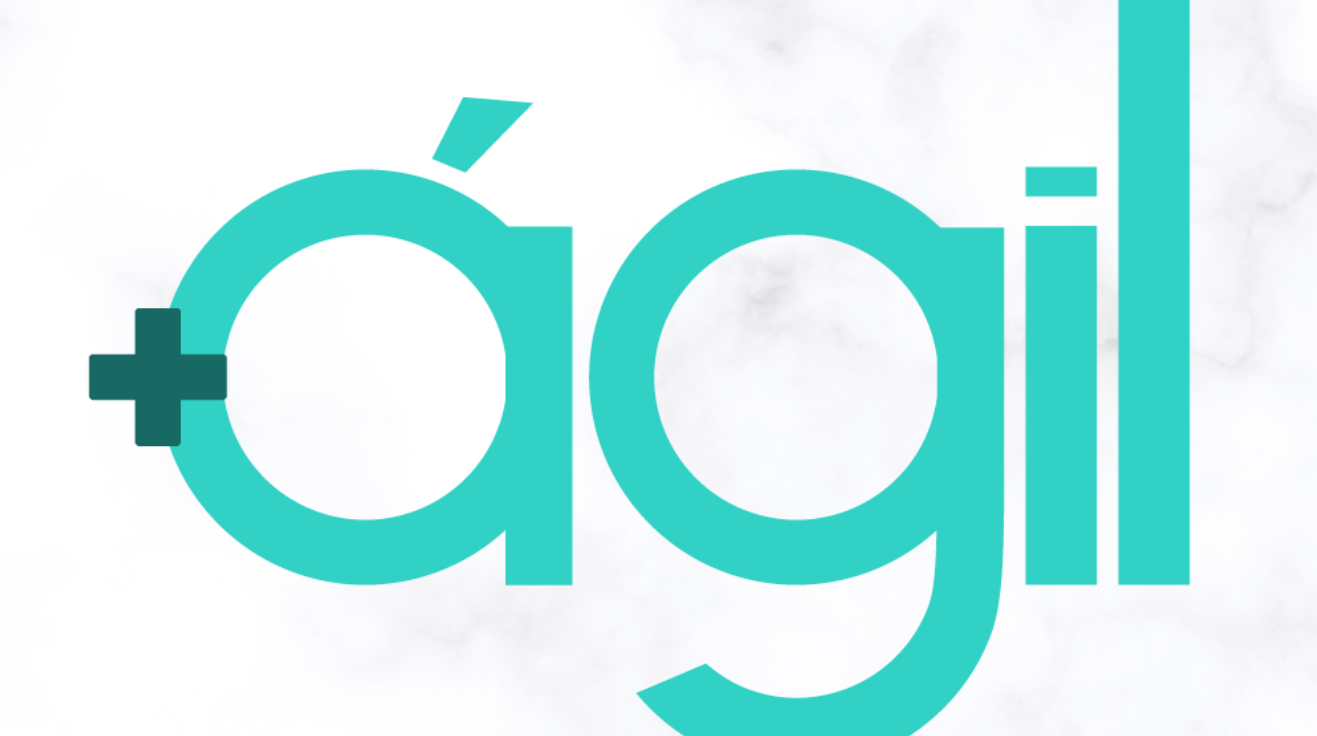

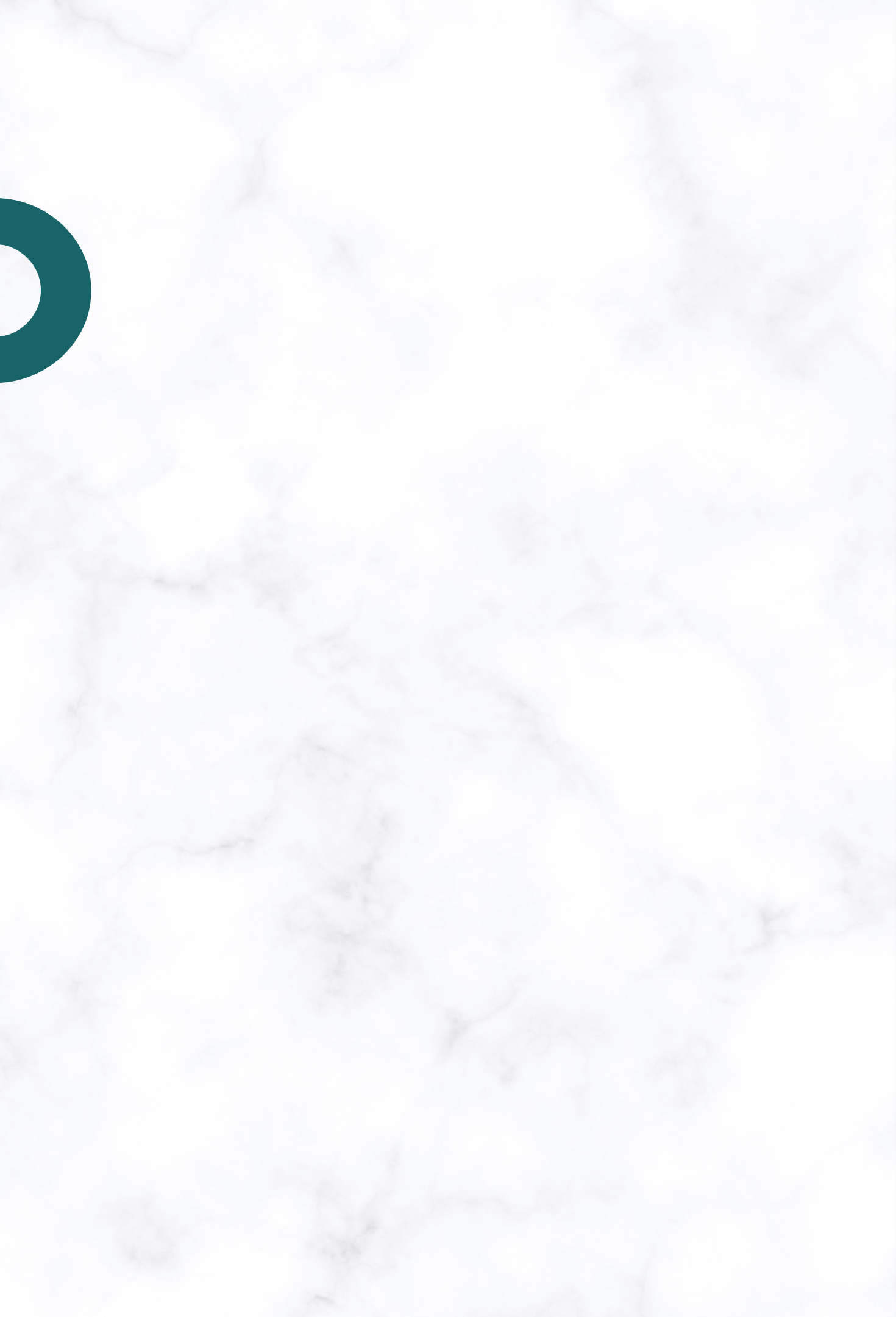